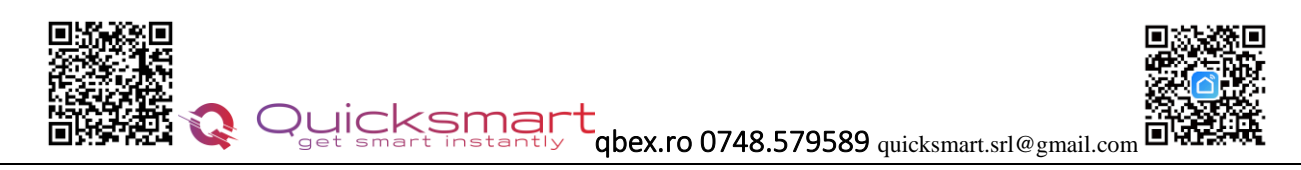

# Kit Automatizare Radiatoare QTV20

QTV20 este un termostat inteligent pentru radiatoare, care vă oferă un control ușor la domiciliu al fiecărui radiator individual. Adăugând e-Hub Q20 cu Radiofrecventa si Wifi, vă puteți controla caloriferele de pe smartphone. Dacă preferați să reglați setarea manual, puteți utiliza setarea temperaturii dorite de pe afișaj prin apăsarea butoanelor.

<u>Capurile termostatate QTV20</u> pot fi folosite impreuna cu Automatizarea pentru pardoseala Q20, in cazul in care locatia are calorifere care nu sunt centralizate prin distribuitor si se doreste controlarea lor. Capurile QTV20 se conecteaza la Hubul Automatizarii Q20 si tot sistemul se poate controla din acelasi loc.

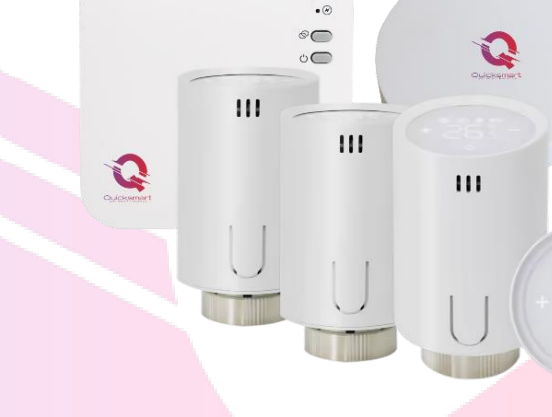

# Funcții

- Programare ușoară a aplicației pe telefonul inteligent (IOS și Android)
- > Economii de energie
- M 30 x 1,5 Tip universal Conexiune cap la corp
- > Usor de instalat
- > Blocare pentru copii
- > PID sau ON/OFF Control precis al temperaturii
- > Afișajul arată temperatura setată sau temperatura măsurată

## **Date tehnice**

- Tensiunea de funcționare a termostatului: 2 x AA1,5 V, baterii alcaline.
- Spațiu de stocare de rezervă: EEPROM
- ✓ Opțiuni de comutare: Programare 7 zile ( numai din APP )
- 🗸 Frecventa: 868Mhz 🥌 🥅 🧰 🛛
- ✓ Setări de temperatură: 5°C ~ 35°C, în 0,5 °C
- ✓ Precizie: ± 1 °C
- ✓ Control: PID sau ON/OFF
- ✓ Dimensiuni termostat: 55\*69mm
- Extensie maximă 5,0 mm
- ✓ Grad de protecție IP: 20

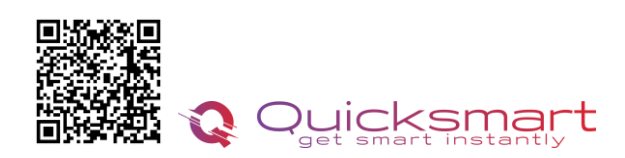

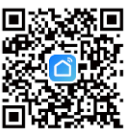

### Citiți cu atenție aceste instrucțiuni înainte de a începe

a. Dispozitivul este destinat exclusiv utilizării în interior și trebuie protejat de umiditate și praf, precum și de radiațiile solare

- b. Aparatul este **NUMAI** pentru calorifer pe baza de apa , orice alt fel de calorifer NU este acceptat.
- c. Există două tipuri de supape de radiator: supape manuale (1) și supape termostatice (2)

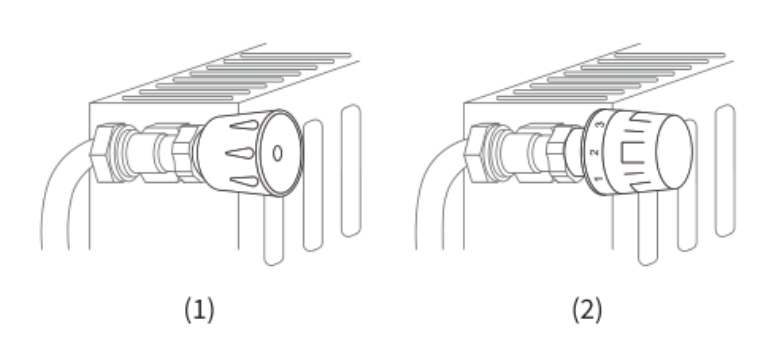

Capurile termostatate (de obicei cu semne de gradare numerotate de la 1 la 5) pot fi înlocuite cu ușurință cu Capurile termostatate Smart.

# Instalare

#### Înainte să începem

Pentru capul QTV sunt necesare 2 baterii AA de 1,5 V. Vă rugăm să le aveti pregatite. Pentru control la distanta prin aplicatie aveti nevoie de e-Hub Q20 cu Radiofrecventa.

1) Scoateti capul de radiator existent . Nu vă faceți griji, apa nu se va scurge în timpul acestui proces.

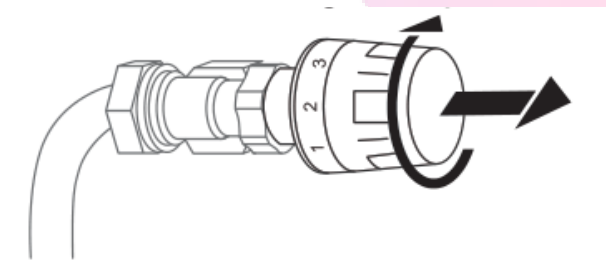

2) Instalați 2 baterii neîncărcabile de 1,5 V, Așteptați câteva secunde, ecranul arată **"** – –" ca<sup>1</sup>, apoi liniuța clipește și se rotește ca<sup>2</sup>~<sup>6</sup>.

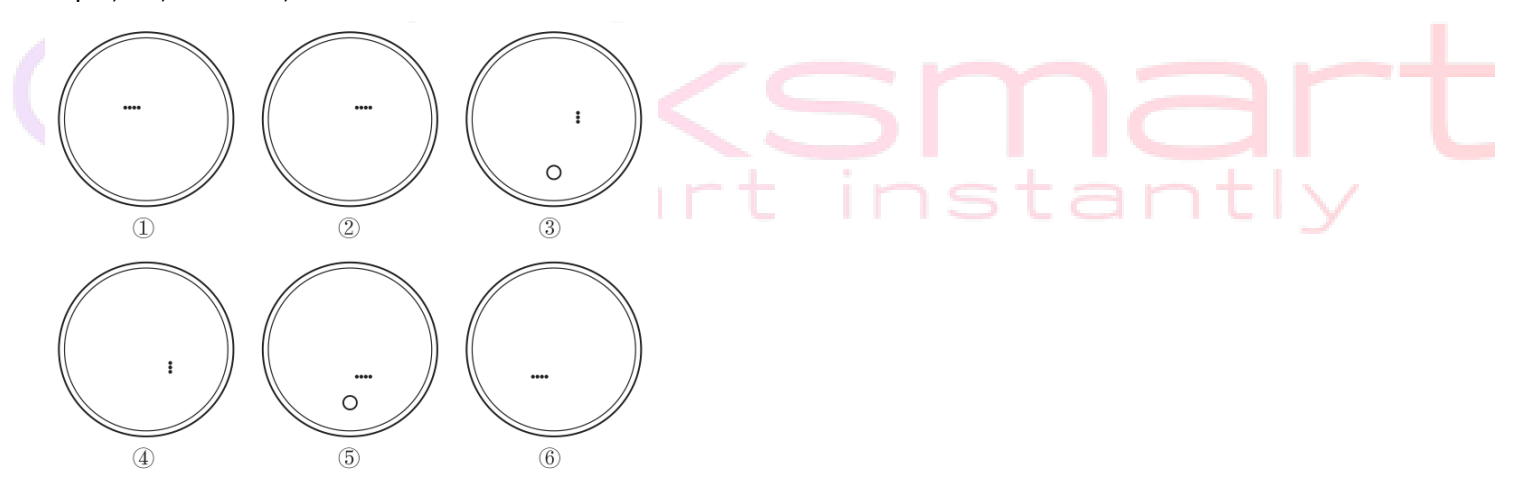

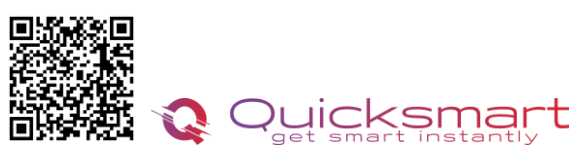

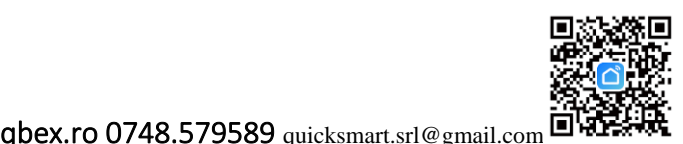

3) Înșurubați capul QTV direct la radiator dacă tipul de conexiune este de tip M30\*1,5 (imaginea este prezentată mai jos). Puteți ajusta unghiul pentru a vă asigura că ecranul este îndreptat corect către privitor. Apoi țineți produsul și înșurubați piulița până se strânge.

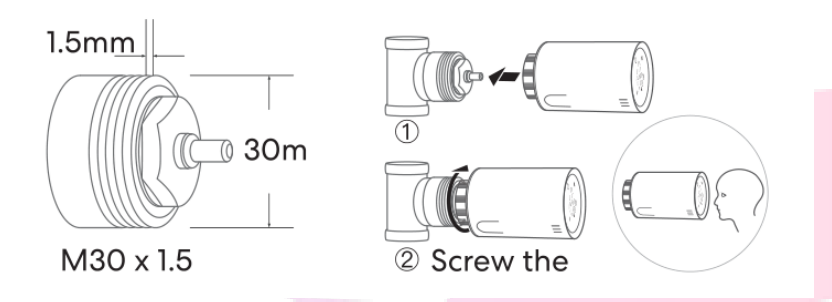

4) Dacă robinetii dvs. sunt alt tip, enumerati mai jos, vă rugăm să consultați mai întâi imaginea următoare pentru instalarea adaptorului. Apoi înșurubați termostatul așa cum este descris la punctul 2).

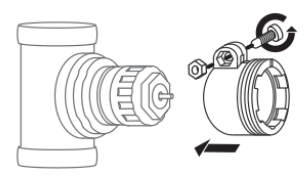

Danfoss

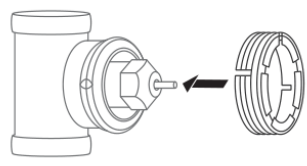

Danfoss RAVL

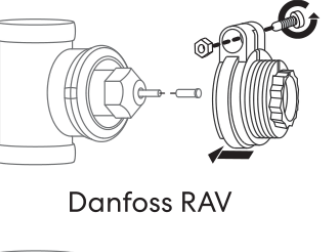

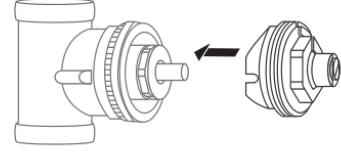

Giacomini

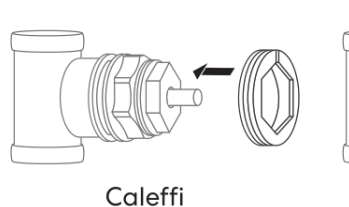

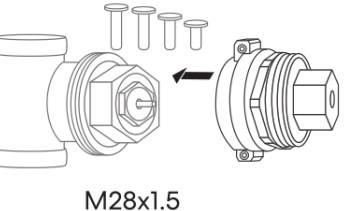

 5) Apăsați butonul **ON/OFF** și știftul va detecta cursa robinetului. În timpul procesului, afișajul va fi oprit pentru a economisi energie.
Note: Dacă ați inserat deja bateriile înainte de instalare , scoateți bateriile timp de 10 secunde și apoi

reinstalați. În caz contrar, este posibil să nu detecteze corect ambele capete ale sondei .

6) Daca reglajul cursei este corect, afișajul va porni automat. Dacă reglajul nu a reușit, afișajul va afișa E, vă rugăm să încercați din nou de la pasul 1.

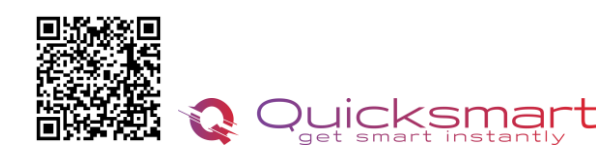

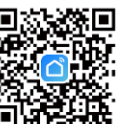

#### Selectarea modului

Apăsați butonul **O**, puteți alege modul **Manual / Mod Away /Mod PRG**, apoi termostatul radiatorului va funcționa în consecință la valorile prestabilite.

# Setari Avansate

|            |   | Ap                             | <mark>ăsați lung butonul <b>O</b> pent</mark> | ru a opri termostatul.                           |
|------------|---|--------------------------------|-----------------------------------------------|--------------------------------------------------|
|            |   | Tineti apăsat butonul <b>O</b> | timp de 3 secunde până o                      | ând ecranul arată <b>01</b> .                    |
| <b>*</b>   |   | Fiecare apăsare a butonulu     | ui <b>O</b> vă va duce la următo              | rul element de setare,                           |
| ( <b>+</b> | - |                                | reglați intervalul ut                         | <mark>ilizân</mark> d butonul <b>+ &amp; -</b> . |
|            |   |                                |                                               |                                                  |

| <u>Meniu</u> | <u>Descriere</u>                                                                                                    | <u>Gamă</u>                   | <u>Valoare implicită</u> |  |  |  |
|--------------|----------------------------------------------------------------------------------------------------|-------------------------------|--------------------------|--|--|--|
| 01           | Temp. calibrare                                                                                                    | -8 °C ~ 8 °C                  | 0 °C                     |  |  |  |
| 02           | Punct de referință Max.                                                                                                    | 5 °C ~ 35 °C                  | 35 ℃                     |  |  |  |
| 03           | Punct de referință Min.                                                                                                    | 5 °C ~ 35 °C                  | 5 °C                     |  |  |  |
| 04           | Temp. de protecție împotriva înghețului                                                                                      | 5 °C ~ 15 °C                  | 5 °C                     |  |  |  |
| 05           | Comutarea diferențialului                                                                                                    | 0~3 °C                        | 0,5°C                    |  |  |  |
| 06           | Blocare pentru copii                                                                                                    | 0: Dezactivați<br>1: Activați | 0                        |  |  |  |
| 07           | Funcția de detectare a ferestrei deschise                                                                                    | 0: Dezactivați<br>1: Activați | 0                        |  |  |  |
| 08           | OWD Detect Time                                                                                                    | 2 ~ 30 minute                 | 15 minute                |  |  |  |
| 09           | OWD Temp. selecta<br>(în timpul de detectare)                                                                                | 2 °C , 3 °C , 4 °C            | 2 °C                     |  |  |  |
| 10           | OWD Selectare timp de întârziere<br>(Revenirea la starea anterioară de lucru)                                                | 10 ~ 60 min s                 | 30 de minute             |  |  |  |
| 12           | Tip control                                                                                                    | 0: ON/OFF<br>1: PI            | 0                        |  |  |  |
| 13           | PI : Selectare bandă P                                                                                                    | 2 °C ~ 1 5 °C                 | 10 °C                    |  |  |  |
| 14           | PI : I-time select                                                                                                    | 30~90min s                    | 6 0 min s                |  |  |  |
| 15           | Primiți setarea de oprire a timpului de 10~40 min s 20 mir<br>încălzire când nu primiți semnal de la TRV-<br>urile conectate |                               |                          |  |  |  |
| 16           | Versiune software                                                                                                    |                               |                          |  |  |  |
| 17           | Versiune software                                                                                                    |                               |                          |  |  |  |
|              |                                                                                                    |                               |                          |  |  |  |
|              | et smart                                                                                                    | insta                         | antly                    |  |  |  |

# 01 Calibrarea temperaturii

Dupa prima instalare Capul QTV poate afisa o temperatura diferita fata de cea reala.

REGLATI TEMPERATURA AFISATA DE TERMOSTAT PRIN COMPARAREA CU UN ALT TERMOMETRU.

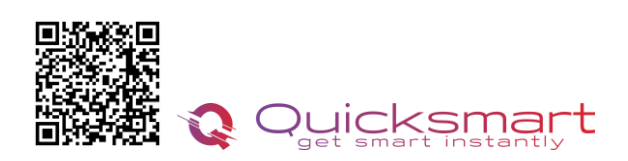

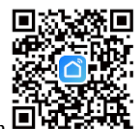

#### qbex.ro 0748.579589 quicksmart.srl@gmail.com

Această caracteristică este utilizată pentru a calibra afișajul temperaturii camerei termostatului când este afișată temperatura reală a camerei diferită de c ea a termostatului (consultați meniul 01 al setărilor parametrilor). De exemplu, dacă temperatura reală a camerei este de 21,5 °C, dar termostatul arată 23 °C, atunci puteți seta această valoare la -1,5, atunci termostatul radiatorului va afișa 21,5 °C.

#### 04 Protecție împotriva înghețului

Aceasta este temperatura menținută atunci când termostatul este în Modul Protecție împotriva înghețului (consultați meniul 04 al setărilor parametrilor). Dacă temperatura camerei este sub 5 °C (implicit), termostatul radiatorului va porni încălzirea până când temperatura camerei ajunge la 5 °C (implicit).

### 05 Comutarea diferențialului

Această funcție vă permite să măriți diferența de comutare a termostatului (consultați meniul 05 al setărilor parametrilor) . Valoarea implicită este 0°C, ceea ce înseamnă că, cu o temperatură setată de 20°C, termostatul va porni încălzirea la 19,5°C și va opri la 20,5°C. Cu o diferență de 0,5°C, încălzirea se va porni la 19°C și se va opri la 21°C.

#### 06 Blocare pentru copii

În dezactivarea blocării pentru copii (consultați meniul 06 al setării parametrilor), butoanele se vor bloca odată ce Iumina de fundal este oprită. Apăsați **O** butonul pentru 5 secunde pentru a-l debloca pentru reglare temporară .

#### 08/09/10 Funcția de detectare a ferestrei deschise ( OWD).

Funcția de detectare a ferestrei deschise este activată în setarea parametrilor, sistemul va opri automat încălzirea atunci când detectează o scădere bruscă a temperaturii camerei ( 2 °C în 15 minute ca implicit ). Acest lucru este cauzat în mod normal atunci când a fereastra sau ușa este deschisă fără a opri dispozitivul de încălzire .

Dispozitivul va reveni la modul de funcționare anterior după 30 de minute, apoi 🖽 va dispărea. Apăsați orice buton

pentru a ieși din funcția OWD în timpul perioadei de oprire a încălzirii.

### 12 Tip control

**0: Tip ON/OFF**, când temperatura camerei este sub valoarea de referință, supapa se va deschide 100%, când ajunge la punctul de referință, supapa se va reduce 100%. Acest tip va consuma mai multă putere pentru capul QTV.

**1: tip Pl**. Este controlul modulator. Acesta va regla automat poziția de deschidere a supapei în funcție de diferența de temperatură .

### 13 . Selectarea benzii P funcțione<mark>ază numai când selectați 12, tipul P</mark>I.

Cu cât valoarea **P** este mai mare, cu atât schimbarea temperaturii este mai lentă și mai stabilă, în timp ce cu cât valoarea **P** este mai mică, cu atât este mai radicală și mai rapidă schimbarea temperaturii.

#### 14 . l-time select este un supliment la valoarea P stabilită la 34.

Uneori, chiar și QTV funcționează în funcție de valoarea **P**, dar temperatura camerei și temperatura setată păstrează întotdeauna aceeași temperatură diferită, fără nicio modificare. În această situație, va funcționa ca supliment.

Cu cât setarea valorii l este mai mare, cu atât schimbarea temperaturii este mai lentă și mai stabilă, în timp ce cu cât setarea valorii l este mai mică, cu atât schimbarea temperaturii este mai radicală și mai rapidă.

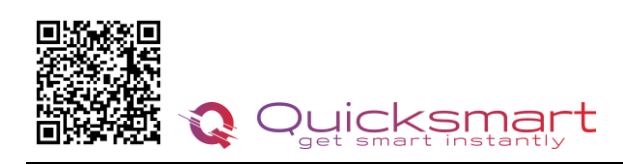

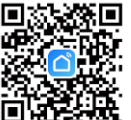

## 2. Gateway smart e-Hub pentru control la distanta

#### \* Doar pentru Versiunea Smart, Control prin aplicatie direct pe telefon

- Alimentare: 230 VAC, 50/60 Hz
- Frecventa: 868Mhz
- Suporta pina la 12 Capuri QTV

**e-Hub** este proiectat pentru a fi rapid și simplu de configurat pentru a controla la distanta, prin aplicatie termostatele dumneavoastra. Doar urmați instructiunile de configurare din aplicatia Smart Life și veți avea în curând control total asupra sistemului de încălzire a casei.

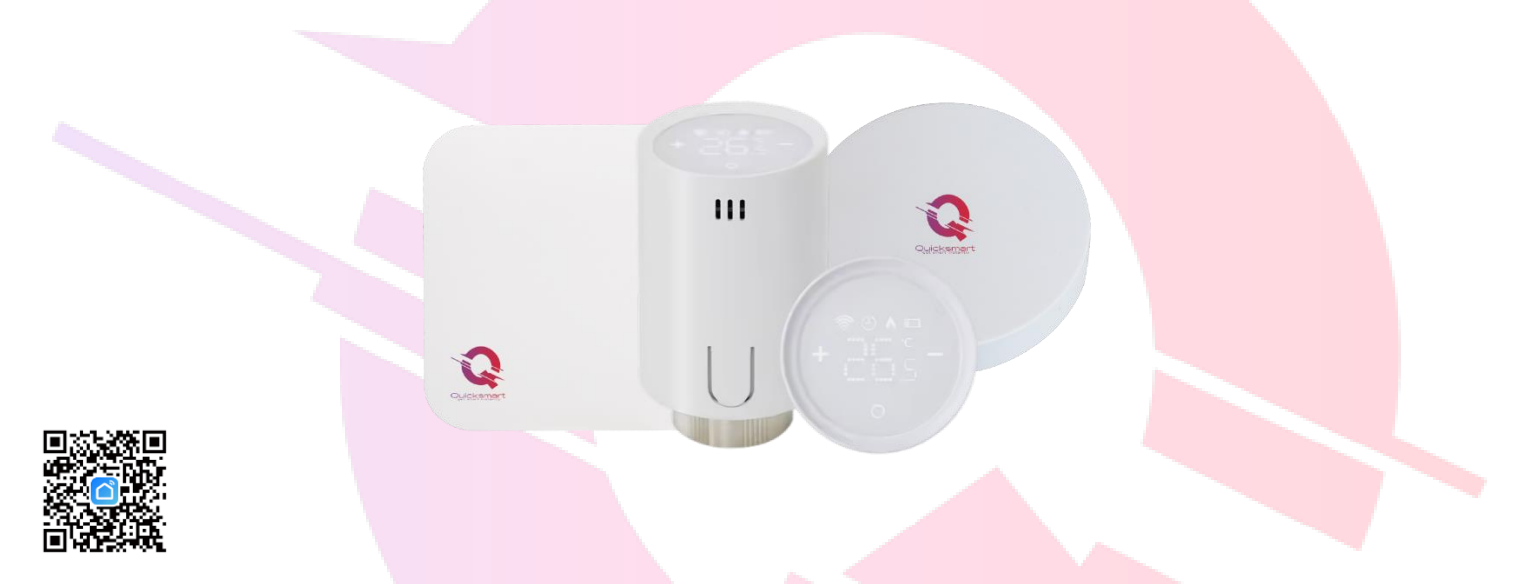

### Cum se descarcă Smart Life App

\* Doar pentru Versiunea Smart, Control prin aplicatie direct pe telefon

1. Scanați codul QR pentru a descărca și instala aplicația **Smart Life** pentru iOS sau pentru telefonul Android.

 Dacă nu puteți scana, căutați "Smart Life" pe Google Play (pentru telefonul Android) sau Apple Store (pentru telefonul OS) pentru a descărca.

### Cum să înscrieți un cont in aplicatia Smart Life

#### \* Doar pentru Versiunea Smart, Control prin aplicatie direct pe telefon

Va trebui să vă înscrieți pentru un cont după descărcarea aplicației. Există două moduri de a vă înscrie pentru un cont, utilizând numărul de telefon celular sau adresa dvs. de e-mail. Selectați țara în care locuiți și introduceți numărul de telefon mobil sau un e-mail .

1. Dacă numărul de telefon mobil este activ, veți primi un mesaj text cu cod de înregistrare. Introduceți codul, parola și confirmați.

2. Dacă introduceți e-mail, vi se va cere să creați o parolă și apoi să confirmați. Atingeți "Următorul" pentru a continua.

## Adaugare e-Hub in aplicatie

\* Doar pentru Versiunea Smart, Control prin aplicatie direct pe telefon

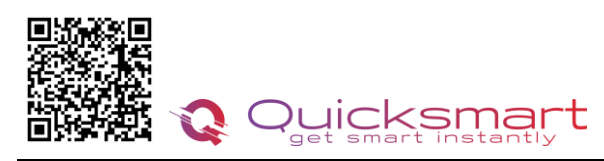

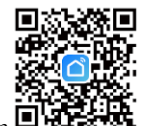

gbex.ro 0748.579589 guicksmart.srl@gmail.com

Alimentati Hubul si tineti apasat 5 secunde pe butonul Reset. Vor lumina ambele leduri ; apasati din nou 5 secunde si va lumina intermitent-rapid doar ledul verde.

Deschideți **Smart Life** app și faceți clic pe butonul "+" din colțul din dreapta sus pentru a adăuga dispozitivul**. Selectati Alte( Others) - CONECTOR WIFI si urmati instructiunile de pe telefon.** 

| <                                                 | Add [                        | Device                    | @ 8                                      | ×                                                                                                    | × Add Device                   | +                                             |
|---------------------------------------------------|------------------------------|---------------------------|------------------------------------------|----------------------------------------------------------------------------------------------------|--------------------------------|-----------------------------------------------|
|                                                   |                              | Others                    |                                          | Reset the device                                                                                       | 1 device(s) added successfully |                                               |
| Large Home<br>Appliances                          | Conector<br>(WI-FI)          | Telecomandă<br>universală | Telecomandă<br>universală<br>(Wi-Fi+BLE) | ٥                                                                                                    | Gateway<br>Added successfully  | Gateway                                       |
| Small Home<br>Appliances<br>Kitchen<br>Appliances | Conector                     | alte<br>(Wi-Fi)           | Alte<br>echipamente<br>(Zigbee)          |                                                                                                    | 0 device(s) being added        | Dispozitive online: 0<br>Adăugate dispozitive |
| Gameră și<br>blocare                              | Alte<br>echipamente<br>(BLE) | alte<br>(NB-IoT)          | Alte<br>echipamente                      | Press and hold the RESET button for 5 seconds until the indicator blinks (subject to the user manual). |                                |                                               |
| Gateway<br>Control<br>Outdoor Travel              | alte<br>(2.4GHz&5G<br>Hz)    | Smart<br>Speaker          | Small Lift<br>(Wi-Fi)                    |                                                                                                    |                                | Incă nu ati creat nicium dispozițiv.          |
| Energy                                            | BUSY                         |                           |                                          |                                                                                                    |                                | Atingeți "Adăugare" pentru a începe.          |
| Entertainment                                     | Conference<br>Tablet         |                           |                                          | Confirm the indicator is blinking                                                                      |                                |                                               |
| Industry &<br>Agriculture                         |                              |                           |                                          | Reset Device Step by Step                                                                              | Finalizat                      |                                               |
| alte                                              |                              |                           |                                          |                                                                                                    | FiliditZat                     | Adāugaţi subdiviziune                         |
|                                                   |                              |                           |                                          |                                                                                                    |                                |                                               |

## Adaugare cap QTV in aplicatie

Notă: înainte de a adăuga un termostat inteligent pentru radiator în aplicație, asigurați-vă că wifi și e-Hub sunt conectate și online.

- 1) Porniți aplicația, apăsați gateway-- apăsați adăugare sub dispozitiv- apăsați încălzitor/ Heater
- 2) Apăsați lung butonul **ON/OFF** pentru a opri TRV.
- 3) Apăsați lung butonul **ON/OFF până când** apare pictograma WIFI
- 4) Apăsați + sau butonul , pictograma wifi începe să clipească
- 5) Când pictograma wifi nu mai clipește, înseamnă că împerecherea codului este finalizată.

Apăsați butonul **ON/OFF** pentru a reveni și apăsați din nou pentru a-l porni.

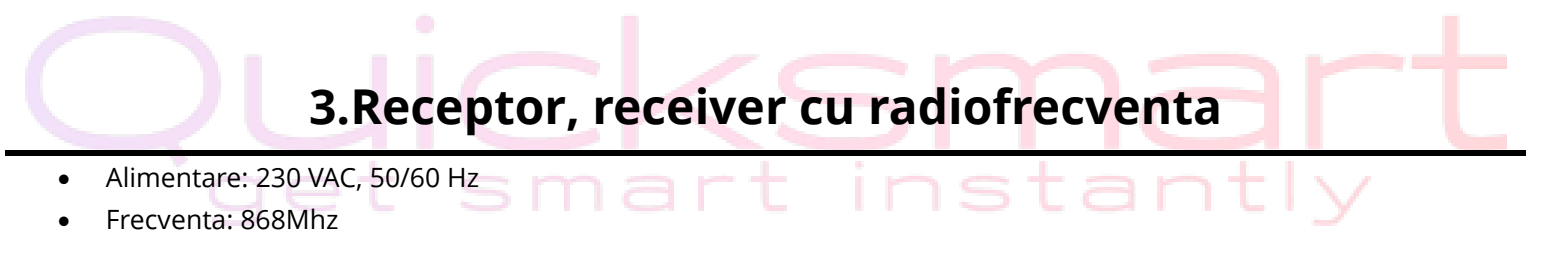

\*Distanta semnalului cu Radiofrecventa variaza in functie de grosimea, structura peretilor; recomandat a nu se depasi 20 metri

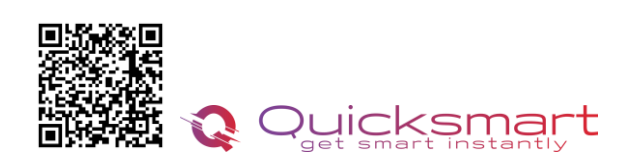

qbex.ro 0748.579589 quicksmart.srl@gmail.com

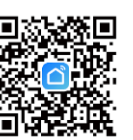

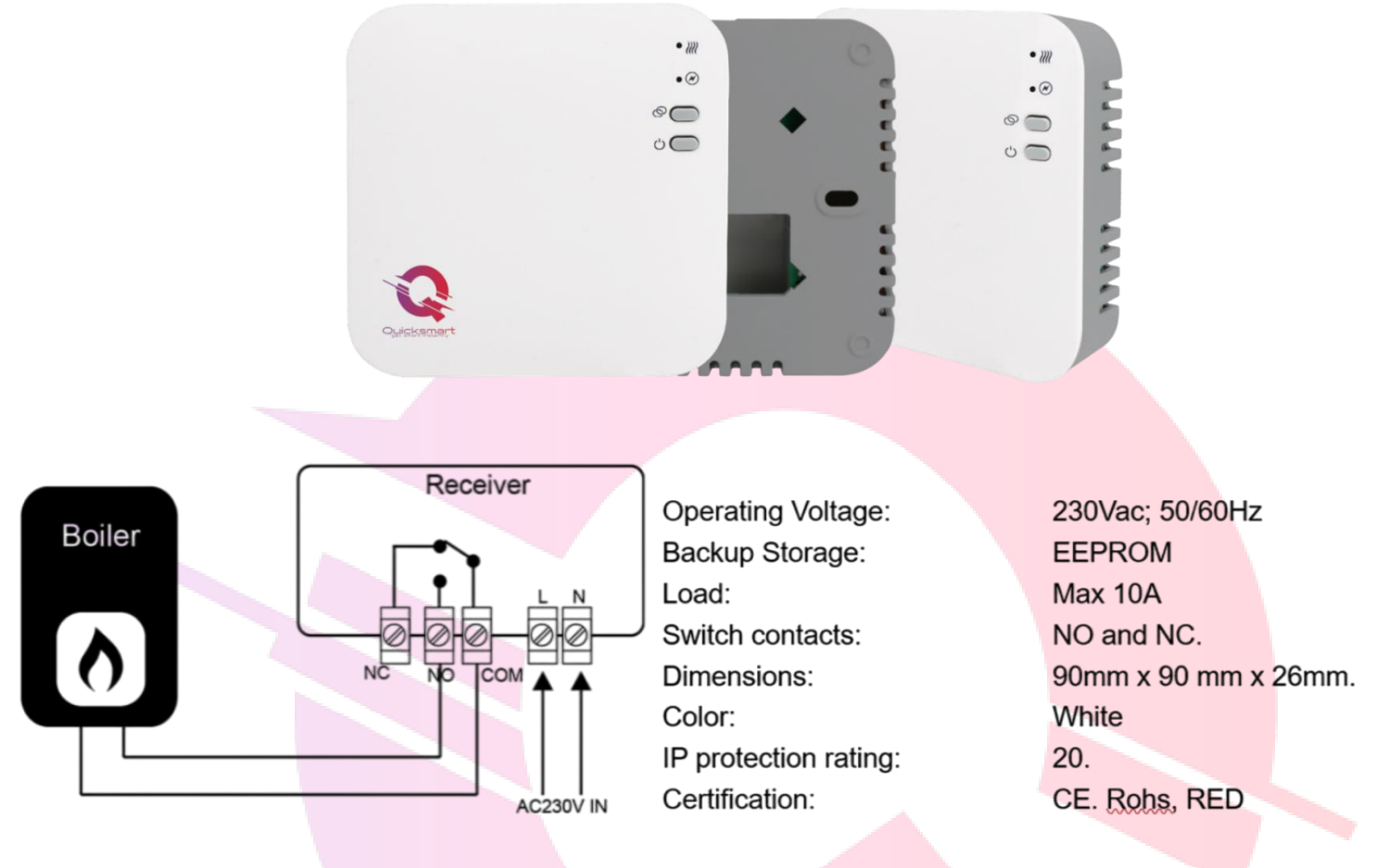

### Imperecherea QTV cu Receptorul

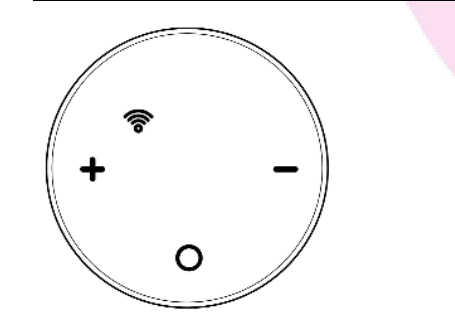

- > Apasati lung pe receptor butonul de imperechere, primul buton pina cand ledul palpaie rapid.
- > Apăsați lung butonul **O** pentru a opri termostatul.
- > Tineti apăsat butonul **O** timp de 3 secunde pentru a intra in ecran de conectare.
- Apasati butonul + sau si icoana Wifi incepe sa clipeasca.
- Cand ledul de pe Receptor se opreste imperecherea este finalizata cu succes!
- Apăsați butonul O Onoff, pentru a iesi din meniu si inca o data pentru a porni QTV
- Repetati pasii pentru a imperechea fiecare Cap QTV

Fiecare Cap termostatat comunica la fiecare 10 minute cu receptorul pentru a comunica comanda de pornire sau de oprire.

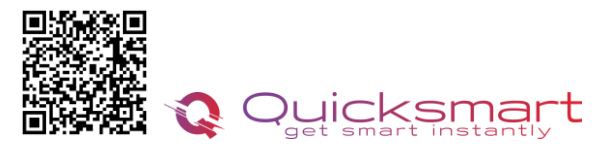

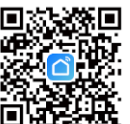

## Adaugarea unui nou produs pe sistemul Alexa

Deschideți Alexa și faceți clic pe butonul "**Meniu**", apoi alegeți "**Abilitate**".Căutați "**Smart Life**" în bara de căutare.Alegeți "SMART LIFE", apoi atingeți "**Activare**".

Selectați țara în care locuiți, introduceți Smart Lifeaccount și parola, apoi faceți clic pe "**Link Now**" (Notă: vă rugăm să nu introduceți contul Alexa și parola sau nu îl veți conecta cu Alexa). continua.

Felicitări! Ați conectat cu succes Smart Life cu Alexa!Apăsați "**Done**" pentru a închide această fereastră.(Notă: în cazul în care apar erori, atingeți "Terminat" și reintroduceți contul inteligent de viață și parola pentru a vă conecta din nou.) Apăsați "**DISCOVER DISCUSS**". Sistemul va dura un moment pentru a descoperi.

Odată ce ați terminat, puteți vedea dispozitivele dvs. pe pagina Smart Home din aplicația Alexa.

Apăsați pe "**GRUPURI**" din pagina Smart Home din aplicația Alexa pentru a crea numele grupului pe care doriți să-l doriți.

# Adaugarea unui nou produs pe sistemul Google Home

Poti controla peste 10,000 device-uri smart home cum ar fi lumini, intrerupatoare, prize, termostate, si multe altele folosind Google Home. **Verifica compatibilitatea** Pe site-ul Goole Home vei gasi o lista cu aplicatiile compatibile si acceptate de Google Assistant si Google Home. Verifica ca aplicatia produsului pe care il cumperi sa fie in lista!

**Pas 1: Adaugarea device-urilor**Instaleaza aplicatia oferita de producatorul device-urilor pe care le-ai cumparat apoi seteaza device-urile in acea aplicatie.

#### Pas 2: Conecteaza aplicatiile device-urilor tale la Google Home

- 1. De pe smartphone deschide aplicatia Google Home app.
- 2. Pe ecranul de Home vei avea butonul + "Add".
- 3. Apasa Set up a device
- 4. Apasa Works with Google sau Have something already set up?
- 5. Alege din lista aplicatia care controleaza device-urile pe care le ai
- 6. Urmeaza pasii apoi si nu uita sa ii spui lui Google Assistant dupa ce ai terminat Sync my devices!
- 7. **Nota**: Daca aplicatia oferita de producator nu se afla in lista Google Home produsele nu vor functiona cu sistemul Google Home, daca nu executam comanda **Sync my devices** nu vom gasi device-urile in aplicatia Google Home decat dupa ce ea se va sincroniza

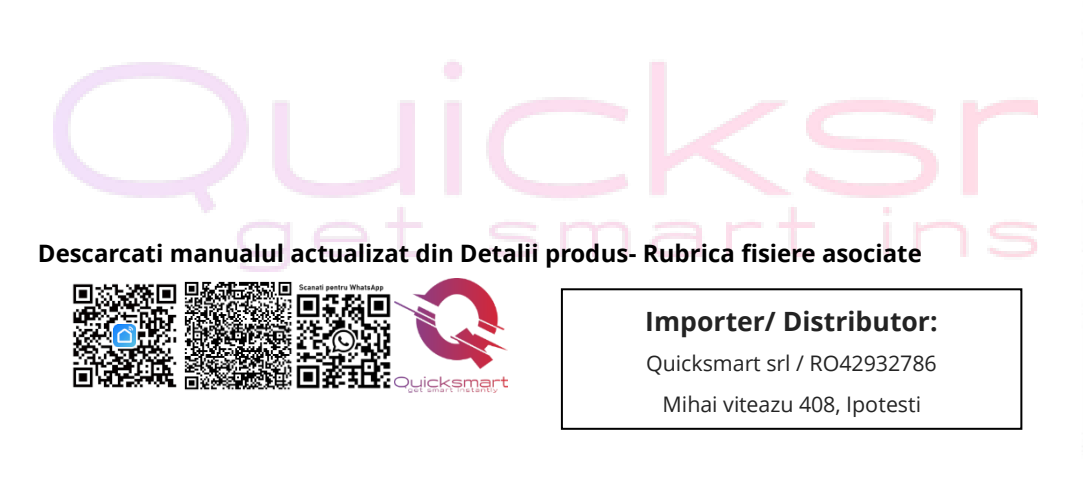

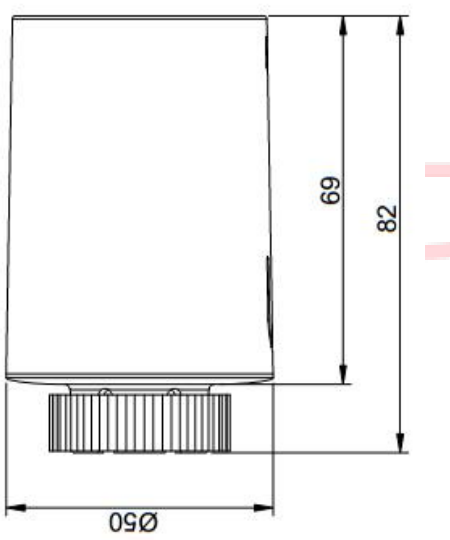